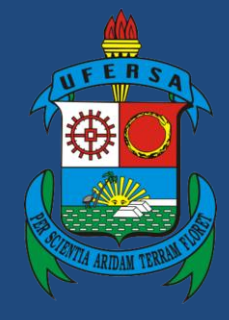

Universidade Federal Rural do Semi-Árido

# Manual do Processo

# Macroprocesso: Concessão de Incentivo à Qualificação

# Processo: Gestão de Pessoas

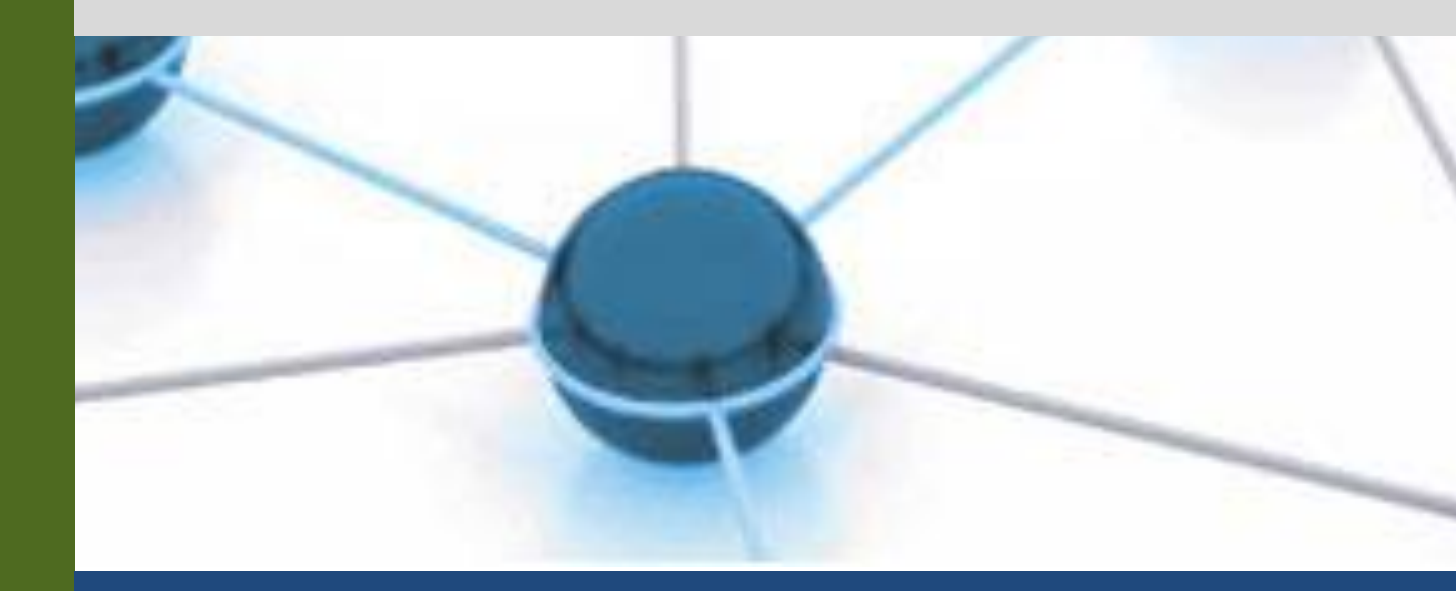

Versão: 1.0

Data: 26/12/2022

| 1 | Macroprocesso | Gestão de Pessoas                                                                                     |  |
|---|---------------|----------------------------------------------------------------------------------------------------|--|
| 2 | Processo      | Concessão de Incentivo à Qualificação                                                                 |  |
| 3 | Entrada(s)    | Requerimento de solicitação<br>Diploma, certificado ou certidão de conclusão                          |  |
| 4 | Saída(s)      | Incentivo à Qualificação concedido                                                                    |  |
| 5 | Sistemas      | SIPAC, SIGRH, SIGEPE, SIAPE                                                                           |  |
| 6 | Indicadores   | Número de Servidores com Mestrado/Doutorado                                                           |  |
| 7 | Normatização  | Lei nº 11.091/2005<br>Decreto 5.824/2006<br>Ofício Circular nº 2/2019/CGCAR/ASSES /DESEN/SGP/SEDGG-ME |  |

## 1. INFORMAÇÕES DO PROCESSO

#### 2. OBJETIVO DO PROCESSO

O processo "Concessão de Incentivo à Qualificação" tem por objetivo a melhoria da qualificação do corpo técnico-administrativo e consequentemente do desempenho institucional.

## 3. DEFINIÇÕES E SIGLAS

SAA: Setor de Acompanhamento e Avaliação.
SIAPE: Sistema Integrado de Administração de Recursos Humanos.
SIGEPE: Sistema de Gestão de Pessoas.
SIGRH: Sistema Integrado de Gestão de Recursos Humanos.
SIPAC: Sistema Integrado de Patrimônio, Administração e Contratos.

# 4. DESCRIÇÃO DAS ATIVIDADES

#### **PROCESSO:**

| # | ATIVIDADE                     | ATOR     | DESCRIÇÃO DAS<br>ATIVIDADES                                                                                                    |
|---|-------------------------------|----------|----------------------------------------------------------------------------------------------------|
| 1 | PREENCHER requerimento padrão | Servidor | Preencher requerimento padrão,<br>solicitando a concessão de Incentivo à<br>Qualificação (IQ), e anexar<br>o documento comprobatório da<br>conclusão de curso de educação<br>formal reconhecido pelo MEC em<br>nível superior ao exigido para ingresso |

|   |                                    |                                                | no cargo (diploma, certificado ou, na<br>ausência destes, documento formal<br>expedido pela instituição de ensino<br>que declare expressamente a<br>conclusão efetiva do curso e a<br>inexistência de qualquer pendência<br>para a aquisição da titulação,<br>condicionada à apresentação posterior<br>do diploma/certificado). |
|---|------------------------------------|------------------------------------------------|----------------------------------------------------------------------------------------------------|
| 2 | SOLICITAR abertura de<br>processo  | Servidor                                       | Solicitar abertura do processo<br>eletrônico ao protocolo do respectivo<br>campus de lotação.                                                                                                    |
| 3 | ABRIR o processo                   | DIAP ou<br>Protocolo do<br>Campus              | Realizar a abertura do processo no SIPAC.                                                                                                    |
| 4 | TRAMITAR para setor<br>responsável | DIAP ou<br>Protocolo do<br>Campus              | Tramitar o processo para o setor<br>responsável: Setor de<br>Acompanhamento e Avaliação (DDP -<br>PROGEPE) quando o servidor<br>solicitante estiver lotado no campus<br>Mossoró e Setor de Gestão de Pessoas<br>de cada campus, quando o servidor<br>estiver lotado em campus fora de sede.                                     |
| 5 | ATUALIZAR planilha                 | SAA-DDP<br>ou Setor de<br>Gestão de<br>Pessoas | Incluir a informação na planilha de<br>acompanhamento das concessões de<br>Incentivo à Qualificação.                                                                                                    |
| 6 | ANALISAR solicitação               | SAA-DDP<br>ou Setor de<br>Gestão de<br>Pessoas | Deve-se verificar se a documentação<br>apresentada pelo servidor está em<br>conformidade com as normas vigentes,<br>e analisar a relação do curso com o<br>ambiente organizacional em que o<br>servidor está lotado, considerando o<br>que dispõe o Decreto nº 5.824/2006.                                                      |
| 7 | EMITIR despacho                    | SAA-DDP<br>ou Setor de<br>Gestão de<br>Pessoas | Emitir despacho informando a<br>concessão ou não do Incentivo à<br>Qualificação, bem como a relação<br>direta ou indireta do curso com o<br>ambiente organizacional e o<br>percentual a ser percebido.                                                                                                    |
| 8 | ENVIAR para autenticação           | SAA-DDP<br>ou Setor de<br>Gestão de<br>Pessoas | Enviar despacho para autenticação<br>do(a) diretor(a) da Divisão de<br>Desenvolvimento de Pessoas (DDP -<br>PROGEPE), via SIPAC.                                                                                                    |
| 9 | AUTENTICAR despacho                | Diretor(a) da<br>DDP                           | Verificar e autenticar o despacho.                                                                                                    |

| 10     | SOLICITAR emissão de<br>portaria      | SAA-DDP<br>ou Setor de<br>Gestão de<br>Pessoas | Redigir minuta de portaria de<br>concessão de Incentivo à Qualificação<br>e enviar, via SIGEPE, à secretaria da<br>PROGEPE para emissão.                                                                                       |
|--------|---------------------------------------|------------------------------------------------|----------------------------------------------------------------------------------------------------|
| 11     | EMITIR portaria                       | Secretaria da<br>PROGEPE                       | Emitir portaria de concessão e publicar<br>por meio do Boletim de Gestão de<br>Pessoas do Governo Federal.                                                                                                    |
| 12     | INCLUIR portaria no<br>processo e AFD | SAA-DDP<br>ou Setor de<br>Gestão de<br>Pessoas | Incluir a portaria no processo de<br>solicitação do Incentivo à<br>Qualificação, pelo SIPAC, e no<br>Assentamento Funcional Digital do<br>servidor (AFD), para registro.                                                       |
| 13     | TRAMITAR para DAP                     | SAA-DDP<br>ou Setor de<br>Gestão de<br>Pessoas | Tramitar o processo, via SIPAC, para<br>a Divisão de Administração de Pessoal<br>(DAP - PROGEPE) para cadastro do<br>Incentivo à Qualificação e pagamento.                                                                     |
| 14     | CADASTRAR Incentivo à<br>Qualificação | DAP ou<br>Setor de<br>Gestão de<br>Pessoas     | O Setor de Cadastro (SeC - DAP)<br>realiza o cadastro do Incentivo à<br>Qualificação concedido.                                                                                                    |
| 15     | EFETUAR ajustes de pagamento          | DAP ou<br>Setor de<br>Gestão de<br>Pessoas     | Caso haja a necessidade de ajustes na<br>folha de pagamento, incluindo o<br>pagamento de retroativos, o processo<br>será enviado ao Setor de Pagamento<br>(SeP) para realização dos ajustes.                                   |
| 16     | VERIFICAR pendências                  | DAP ou<br>Setor de<br>Gestão de<br>Pessoas     | Verificar se existe pendência em<br>relação à apresentação posterior de<br>documento (diploma ou certificado).                                                                                                    |
| 17.1   | ARQUIVAR processo                     | DAP ou<br>Setor de<br>Gestão de<br>Pessoas     | Caso não haja pendência, incluir<br>despacho de arquivamento e encerrar o<br>processo no SIPAC.                                                                                                    |
| 18.1   | ENCAMINHAR para SAA                   | DAP ou<br>Setor de<br>Gestão de<br>Pessoas     | Caso haja pendência, encaminhar o<br>processo de volta ao SAA, para<br>aguardar a apresentação do diploma ou<br>certificado, quando emitidos.                                                                                  |
| 18.1.1 | AGUARDAR apresentação<br>do documento | SAA-DDP<br>ou Setor de<br>Gestão de<br>Pessoas | Aguardar apresentação do diploma ou certificado para a inclusão no processo.                                                                                                    |
| 18.1.2 | NOTIFICAR servidor                    | SAA-DDP<br>ou Setor de<br>Gestão de<br>Pessoas | No prazo de 2 meses após a inclusão<br>do Incentivo à Qualificação, caso o<br>documento ainda não tenha sido<br>apresentado, notificar o servidor a<br>respeito da necessidade de envio do<br>documento. Caso seja necessário, |

|        |                   |                                                | permanecer em contato com o servidor<br>até a resolução da pendência.                                                                                                    |
|--------|-------------------|------------------------------------------------|----------------------------------------------------------------------------------------------------|
| 18.1.3 | ARQUIVAR processo | SAA-DDP<br>ou Setor de<br>Gestão de<br>Pessoas | Anexar o documento apresentado e o<br>despacho de arquivamento ao processo<br>do SIPAC. Incluir cópia digitalizada<br>do documento no Assentamento<br>Funcional Digital do servidor (AFD). |

#### 5. DOCUMENTOS COMPLEMENTARES

- Modelo de Requerimento Padrão
- Tabela de Percentuais
- Modelo de Despacho Padrão
- Modelo de Emissão de Portaria Padrão
- Modelo de Despacho de Arquivamento Padrão
- Tutorial 06 Emissão de Portaria no Boletim de Gestão de Pessoas
- Tutorial 14 Cadastrar Formação e Reconhecer a Titulação
- Tutorial 15 Alterar Formação no SIGRH
- Tutorial 16 Alterar Escolaridade no SIGRH
- Tutorial 17 Concessão do Incentivo à Qualificação no SIAPE NET

## 6. CONTROLE DE VERSÕES

| Data       | Autor          | Descrição                            |
|------------|----------------|--------------------------------------|
| 26/12/2022 | Ester Medley   | Mapeamento TO BE                     |
|            | Carolina Rocha | Publicação no portfólio de processos |

#### 7. RESPONSABILIDADES

| Gerente do Processo                                        | E-mail                | Telefone do setor |  |
|------------------------------------------------------------|-----------------------|-------------------|--|
| Técnico administrativo do<br>SAA/DDP                       | sca.ddp@ufersa.edu.br | (84) 3317-8276    |  |
| Dono do Processo                                           | E-mail                | Telefone do setor |  |
| Diretor (a) da Divisão de<br>Desenvolvimento de<br>Pessoal | ddp@ufersa.edu.br     | (84) 3317-8276    |  |